Installation Instructions

# **ECOFLOOR THERMOSTAT**

# Model SK99(W)+

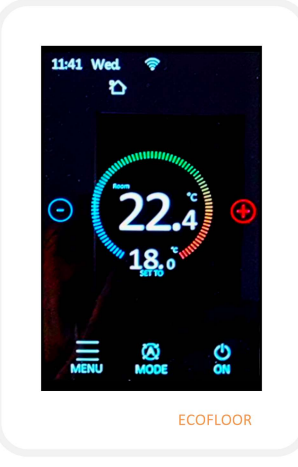

### Time and temperature programmable Wi-Fi thermostatic controller

www.ecofloorheating.co.nz Telephone (03) 341 6852

Menu Screen

Select the menu screen from the bottom right of the home screen ribbon. From this screen you can access all setting screens .

Time.

Kev Lock.

Towel rail

Edit settings.

temperatures.

Advanced settings.

comprise of 21 user

displayed in red.

Wi-Fi access.

Set date and time.

Locks the screen but not the

Activates the towel rail feature.

Setting the on/off times and

From the advanced settings you access 3 screen pages that

configurable features. In these

instructions, those features

that are defaults settings are

ECOFLOOR

## Menu Overview

Menu structure

o User settings o Advanced settings o Heating schedule o WiFi settings o Thermostat info User settings o Unit o Time o Date o Child lock o Screen saver o Display brightness Advanced settings o Sensor calibration o Temperature control o Sensor selection o Floor protection o Open window o Floor sensor calibration o Adaptive function o Factory reset o Switch differential

#### Edit settings

o View/edit floor heating schedule

#### Wi-Fi settings

o Setting up Wi-Fi connection

#### Towel rail

Mounting

o Fitting the thermostat to the wall

### **General Operation**

Congratulations on your purchase of your new Wi-Fi touch thermostat. We hope you will enjoy the ease offered by the touch screen and the intuitively designed user interface. You can easily program the thermostat in any way you would like with the options provided under the settings and the schedule menus.

#### Technical Data

Page 1

Supply: 120 - 240Vac Power: 3.6kW @ 230 IPrating: IP20 Temperature range: +5/+60C Load: Main - 16A Resistive Rail - 3A resistive Maximum wire: 2.5mm diameter Ambient temperature: 0/+25/C

Page 2

## **Advanced Settings**

- 1. Sensor selection.
  - Select either source for temperature sensing: - Air sensing using integral sensor.

+/-5 degrees Celsius. Default 0 degrees C.

- Floor sensing using the supplied floor sensor. -All (air plus floor limitation).
- Room temperature calibration.
  This permits varying the indicated room temperature by up to
- Floor temperature calibration.
  This permits varying the indicated floor temperature by up to +/-5 degrees Celsius. Default 0 degrees C.
- 4. Floor limit The temperature of the floor may be varied from 5 degrees C up to 60 degrees C.

#### 5. Schedule.

You can select the schedule format as either - 5-1-1 format (days) OR

7 (all days the same).

6. Adaptive start.

Adaptive start is a feature where the thermostat learns when to turn on to get the floor/room to the desired temperature in accordance to the times as set in the Edit Settings menu. It is either off or on.

#### 7. Adaptive start time.

This feature permits the turning on of the heating ahead of schedule set in the Edit Settings and is variable between 0 and 40 minutes Default is 20 minutes.

| 8. Open window.                                                                                                    | 13. Display precision.                                                  |
|----------------------------------------------------------------------------------------------------|-------------------------------------------------------------------------|
| If a window or door is opened and the temperature drops                                                                          | This adjusts the value of temperature displayed to the right of the     |
| rapidly, this feature turns of the heating off temporarily.                                                                      | decimal point and can be selected as .1 or .5 increments.               |
| 9. Sensor type.                                                                                                    | 14. This adjusts the value of temperature selection to the right of the |
| The Ecofloor thermostat can be used with a number of different brands of floor sensor. This can be important if the thermostat   | decimal point and can be selected as .1 or .5 increments.               |
| is being used to replace or upgrade the controller.                                                                              | 15 Display when thermostat OFF.                                         |
| The sensor is a 10K $@$ 25 degrees C model but can be used                                                                       | This enables the selection of what is displayed on the home screen      |
| with the following alternatives.                                                                                                 | when the thermostat is switched off.                                    |
| NTC sensors                                                                                                    | Some details will always display on the screen, but there are some      |
| - Aube 10k @ 25 degrees C.                                                                                                    | options that are selectable, as follows.                                |
| - DEVI 15k @ 25 degrees C.                                                                                                    | - Show OFF (no optional detail displayed).                              |
| - Eberle 33k @ 25 degrees C                                                                                                    | - Show Temperature.                                                     |
| - Ensto 47k @ 25 degrees C                                                                                                    | - Show nothing (same as show off).                                      |
| - Fenix 10k @ 25 degrees C.                                                                                                    |                                                                         |
| - Ol Microline @ 12k @ 25 degrees C.                                                                                             | 16. Temperature units.                                                  |
| - Teplolux @ 6.8k @ 25 degrees C.                                                                                                | Thermostat can be set for Celsius or Fahrenheit.                        |
| 10. Anti freeze function.                                                                                                    | 17. Power on mode.                                                      |
| Anti freeze provide a frost protection feature and defaults all temperature settings temporarily to 5 degrees Celsius while this | three settings; Keep, On, Off.                                          |
| feature is turned on.                                                                                                    | 18. Rail control time.                                                  |
|                                                                                                    | this sets the time that the towel rail stays on once activated.         |
| 11. Holiday mode.                                                                                                    | Selection of 1 hour, 2 hours, 4 hours are available.                    |
| This sets the thermostat to your desired temperature while                                                                       |                                                                         |
| you are away. It can be set for a period of 1 to 99 days. To set                                                                 | 19. Brightness.                                                         |
| your holiday mode temperature, press the + and - symbol                                                                          | the display brightness can be set from 30% to 100%.                     |
| on the home screen then adjust to the desired temperature.                                                                       |                                                                         |
|                                                                                                    | 20. Factory Reset.                                                      |
| 12. Temperature deviation.                                                                                                    | Resets the thermostat to factory default settings.                      |
| This is the hysteresis between switching states on to off and                                                                    |                                                                         |
| off to on.                                                                                                    | 21. Horizontal display.                                                 |
|                                                                                                    | This toggles between horizontal and vertical mounting orientation       |

Page 5

# **Edit Settings**

In this screen, set the program time and temperatures.

The minimum selectable temperature is +5 degrees Celsius. The maximum selectable temperature is 60 degrees Celsius.

This model thermostat permits 4 temperature changes per day.

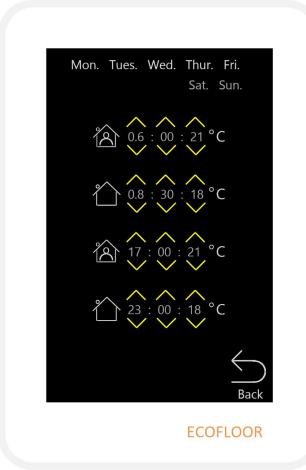

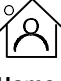

Home temperature. This is the temperature you wish to heat to for your comfort

# $\bigcirc$

Away temperature. This is the temperature you will accept the thermostat to drop to when heating is not required for comfort.

Note that the days displayed at the top of the screen will vary depending on your selection made in Advance settings clause 5.

## Key Lock

The Key Lock features temporarily enables a screen lock that prevents tampering or adjusting the temperature from the screen only. It may be unlocked from either the Wi-Fi enabled control device (such as a mobile phone or tablet), or from the thermostat Menu.

# Towel Rail

When the Towel Rail icon is selected from the main menu screen, this toggles the towel rail either on or off. If just turned on, the towel rail will remain heated for the full duration of the time programmed that has been selected in <u>Advanced settings</u>, <u>clause 18</u>; Rail control timer.

## Error codes

During isetup or operation, the display may show either on of the following error codes. In the event od an error code displaying, contact Ecofloor heating on **(03) 341 6852** 

ER 1 Built in sensor short circuited or not connected.

ER 2 External floor sensor short circuited or not connected.

Page 6

## WiFi

This thermostat will work on the TUYA non-proprietary Wi-Fi platform. This may be downloaded for free from Android Play Store or from Apple App Store.

o TUYA.

Connecting WiFi.

Install your WiFi App on phone ot Tablet (Android or IOS).

Turn phone Off.

Observe flashing Wi-Fi symbol at top centre of screen indication the thermostat is ready to link to your Wi-Fi router.

Within the App, click Add device.

Enter Wi-Fi credentials and Password.

The thermostat is connected to the Wi-Fi once the Wi-Fi icon stays

Note: When the thermostat is connected to your Wi-Fi, the Wi-Fi symbol will stop flashing.

ECOFLOOR

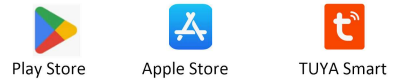

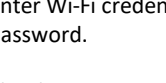

illuminated in a steady state.

Page 9

## Warranty

The Ecofloor thermostat is supplied with a 2 year manufacturers warranty from the date of end-user purchase.

The warranty covers replacement or repair of the thermostat only.

To make a warranty claim, the following details are required.

- o Date of and proof of purchase.
- o Installation address.
- o Copy of installer certificate of conformity.

Warranty claim is to be submitted to:

info@ecofloorheting.co.nz

Page 10

## Installation

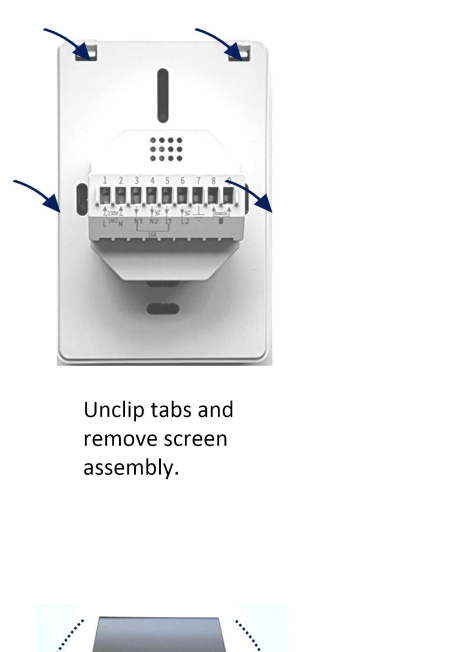

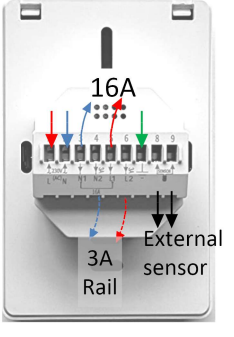

Wire in the mains input and output(s).

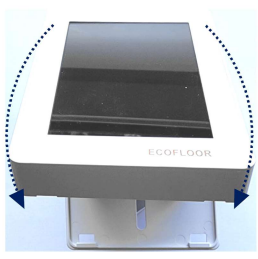

Reconnect and remount screen assembly.

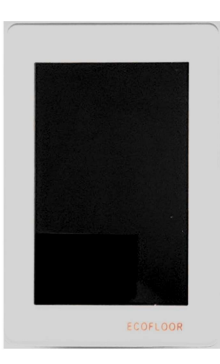

Check screen assembly is firmly secured.

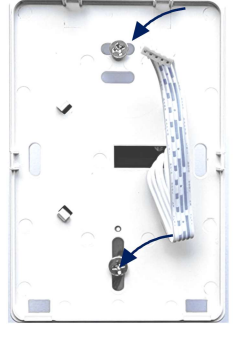

Mount base unit onto mounting box with 2 screws.

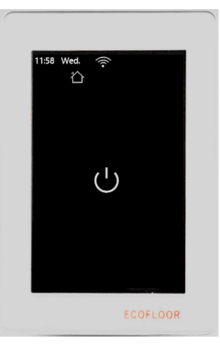

apply power to your SK99 Wi-fi thermostat.

Note: The SK99(W)+ Wi-Fi thermostat may be mounted in a vertically orientated NZ flush-box or horizontally oriented NZ flush-box OR European style flush box.